## ゥェブしんせい てじゅん WEB申請の手順(スマートフォン用)

## 1 メールアドレスの認証のしかた

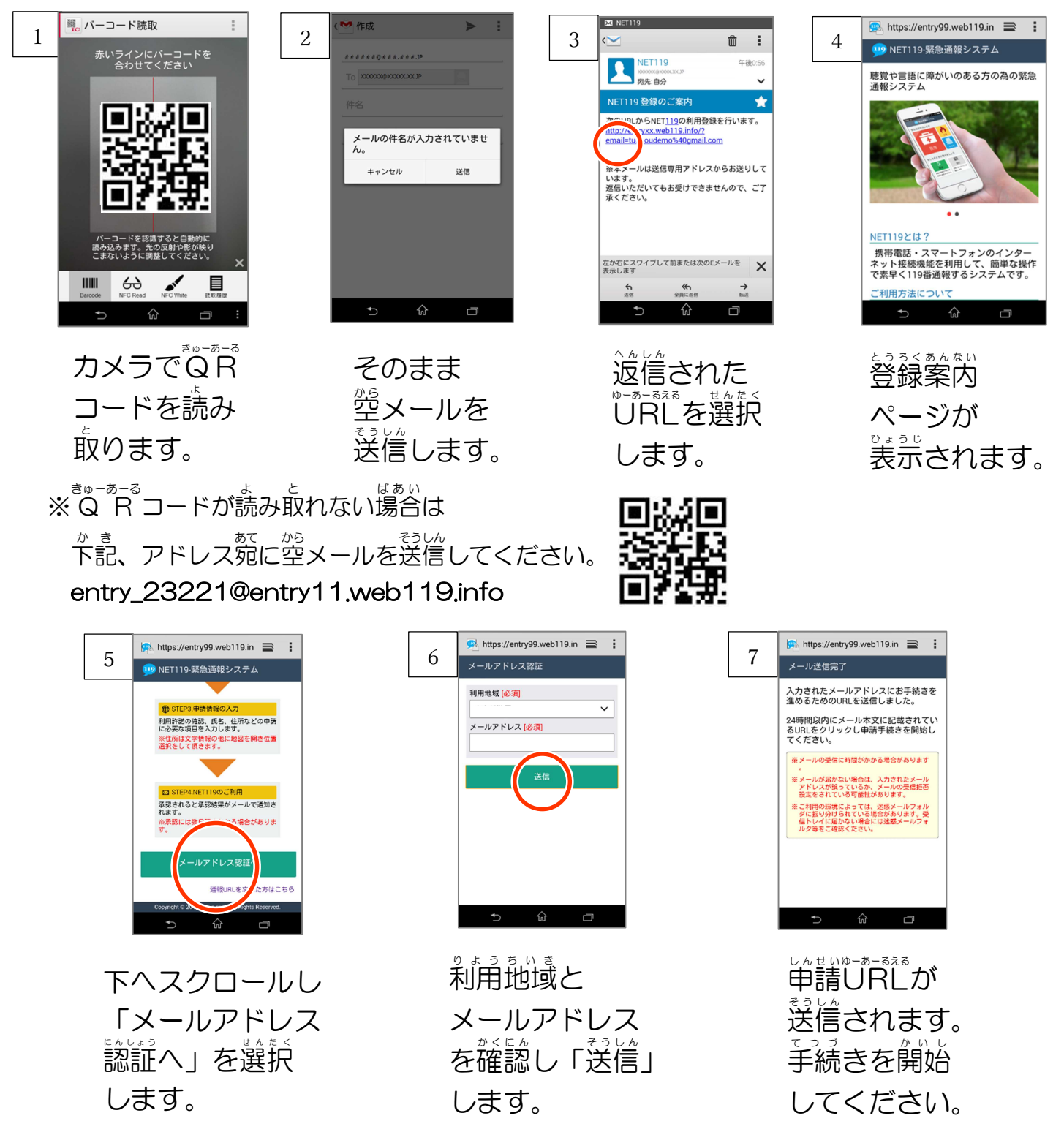

※申請URLは24時間以内にアクセスする必要があります。

メールが着かない場合は、メールアドレスの朝確認と、継惑メール設定を確認してください。 <sup>\*N® \* - A</sup>の場合は、送信時に件名もしくは本文中に1文字以上を入力して、送信してください。 <sup>36%A</sup>裏面へ↓

## 2 登録者情報の入力のしかた

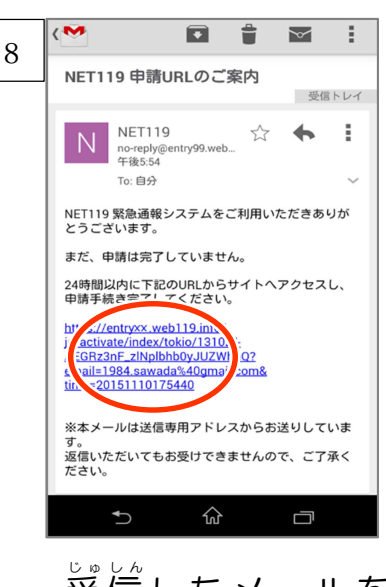

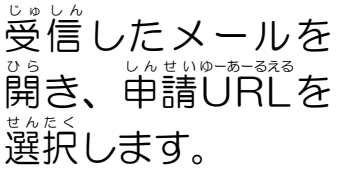

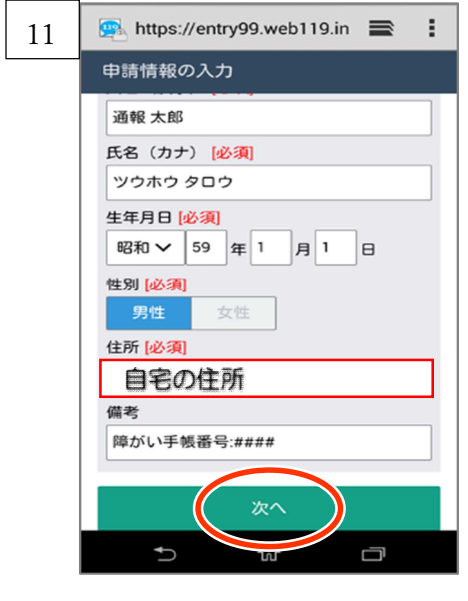

申請情報を入力。

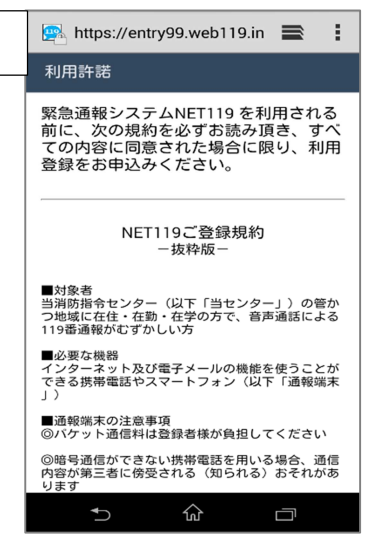

9

抜粋版Net119 登録規約が表示 されます。

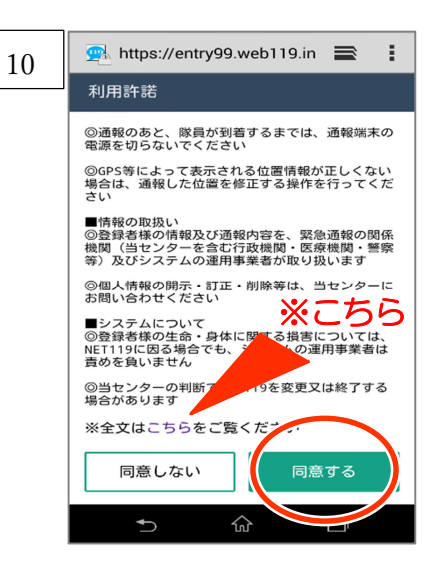

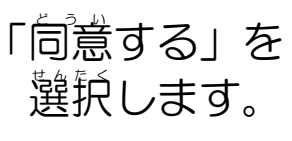

| 12 | 🗙 https://entry99.web119.in 📰 🚦                                                                              | 13 |
|----|----------------------------------------------------------------------------------------------------|----|
|    | 住所地点の選択                                                                                                    |    |
|    | 1/DBビ <sup>ル</sup> シェクセレント<br>ビル<br>ジェクセレント<br>ビル<br>ジェクセレント<br>ビル<br>ジェクセレント<br>ビル<br>第載<br>第載<br>東東院<br>東京 |    |
|    |                                                                                                    |    |
|    | Top JAF 金杉間南 の の の の の の の の の の の の の の の の の の の の の の の の                                                 |    |
|    | 戻る<br>次へ<br>100% - 加入 20 m - 11m 11m                                                                         |    |
|    |                                                                                                    |    |

首宅の位置を 指定して 「次へ」を 選択します。 💁 https://entry99.web119.in 🛛 🚍 ÷ 申請内容の確認 以下の内容で申請します。 氏名(漢字) 通報 太郎 氏名(カナ) ツウホウ タロウ 生年月日 1984年(昭和59年)01月01日 性別 男性 住所 自宅の住所 備考 障がい手帳番号:#### 戻る 申請する **₽** ഹ

内容を確認して、 「申請する」を 選択します。 ※<u>令和2年2月1日運用開</u> 始。

※10:「こちら」を選択すると、登録規約全文が表示されます。 ※13:「申請する」を選択すると「承認待ち」の状態となります。 なったのすれると、利用者に通報URLがメールで届きます。令和2年2月1日以降でしたら、い うても通報できます。 ※ QRコードは (株) デンソーウェーブの登録商標です。